# How to Log Your Child into the Sora App Using School Email (Single Sign-On)

Sora is a popular app for students to access eBooks and audiobooks from their school library. To make it easy for your child to access Sora, many schools use a single sign-on (SSO) system that allows students to log in with their school email. Follow this step-by-step guide to help your child get started with Sora.

## Step 1: Download the Sora App

The Sora app is available on multiple platforms:

- Mobile Devices: Download from the App Store (iOS) or Google Play Store (Android).
- Web Browser: Visit <u>https://soraapp.com</u> on a computer or tablet.

Ensure that the app is installed and ready to use before proceeding.

## Step 2: Open the Sora App and Select Your School

- 1. **Open the Sora app** on your device.
- 2. On the welcome screen, tap Find My School.
- 3. Enter your school's name in the search bar.
- 4. Select your school from the list of options. If your school is part of a district, you may see the district name instead.

**Tip:** If your child's school is part of a larger district, look for the district name rather than the individual school.

### **Step 3: Choose the Sign-In Method**

- 1. After selecting the school, you will be prompted to choose a sign-in method.
- 2. Select **Sign in using your school credentials** or **Sign in with Google** (if your school uses Google accounts).

### Step 4: Enter Your Child's School Email

- 1. In the sign-in field, enter your child's full school email address (e.g., firstname.lastname@schooldistrict.org).
- 2. Tap Next or Continue.

### **Step 5: Enter the School Password**

- 1. After entering the email, you will be prompted to enter your child's school-issued password.
- 2. Enter the password and tap Sign In.

**Tip:** If your child has trouble remembering their password, check with their teacher or school's IT department for assistance.

## Step 6: Grant Permissions (If Required)

Some schools may require you to grant permissions for the Sora app to access your child's account.

- 1. If prompted, review the permission request.
- 2. Tap Allow to proceed.

## Step 7: Explore the Sora App

Once logged in, your child will have access to the school's digital library. Encourage them to:

- **Browse** the collection.
- Borrow eBooks and audiobooks.
- Create a reading list by marking favorite titles.

### **Step 8: Add the Scottsboro Library for More Books**

Sora allows users to add public libraries to access even more eBooks and audiobooks. Here's how to add the Scottsboro Library:

- 1. In the Sora app, tap the **Menu** icon (three horizontal lines) in the upper-left corner.
- 2. Select Add a Library from the menu.
- 3. In the search bar, enter the ZIP code **35768**.
- 4. Select **Scottsboro Public Library** from the list of available libraries.
- 5. Follow the on-screen instructions to link your child's account and start borrowing additional books.

## **Troubleshooting Tips**

If you encounter any issues:

- Ensure the correct school email and password are used.
- Check the internet connection.
- Restart the app or device if needed.
- \*\*Contact your child's school Library Media Specialist for any additional help or if you need your child's email/password. \*\*

### **Additional Resources**

For more help, visit the Sora support page at https://help.soraapp.com or contact your child's school for guidance.